Quantitative Methods (GEO 441)

SPSS Lab 4: Correlation Dr. Paul Marr

Please copy the file S:\GEO\Marr\Quantitative Methods\SPSS Example Data\Pearsons Correlation.sav, Spearmans Rank Correlation.sav, and Cramers Phi.sav to your portable media.

• Start SPSS.

# Parametric Bivariate Correlation

- 1. Open Pearsons Correlation.sav.
- 2. Analyze > Descriptive Statistics > Explore.
  - a. Run normality test on the variables Male Standing Height, Male Leg Length, and Male Arm Length.
    - i. Are these data normally distributed?
- 3. Analyze > Correlate > Bivariate.
  - a. Move Male Standing Height, Male Leg Length, and Male Arm Length to the Variables list.
  - b. Check the **Pearson** box under *Correlation Coefficients*.
  - c. Make sure the Flag significant correlations box is checked.
  - d. Click Ok.
    - i. Which of these 3 variables are correlated?
    - ii. Is the correlation significant? What are the probabilities?
    - iii. What are the signs of the correlation coefficients?
- 4. Graphs > Legacy Dialog > Scatter/Dot
  - a. Choose Matrix Scatter.
  - b. Click Define.
  - c. Move Male Standing Height, Male Leg Length, and Male Arm Length to the *Matrix Variables* list.
  - d. Click Ok.
    - i. The scatterplots make the relationship between the variables clear: in all cases as one variable increases the other increases. This is termed a *positive* relationship and the sign of the correlation coefficient is positive. If one variable increase while the other decreased, this would be termed a *negative* relationship and the sign of the correlation coefficient is negative.

### Partial Correlation

If it is suspected that another variable(s) may be influencing the correlation between two variables, the influence of this 'confounding variable' can be controlled using *Partial Correlation*. In our example, it is thought that the influence of age may be diminishing the correlation, in that age influenced body morphology.

- 1. Analyze > Correlate > Partial
  - a. Move Male Standing Height, Male Leg Length, and Male Arm Length to the Variables list.
  - b. Move **Mean Age** to the *Controlling for* list.
  - c. Click on **Options**.
    - i. Check the Zero-order correlations box.

- ii. Click Continue.
- d. Click Ok.
  - i. The *upper* part of the table displays the results **without** controlling for Mean Age.
  - ii. Note the correlation coefficients.
  - iii. The *lower* part of the table displays the results **while** controlling for Mean Age.
  - iv. Note that the coefficient for Male Arm Length\*Male Standing Height increased while the coefficient for Male Leg Length\*Male Standing Height decreased.
  - v. This indicates that age is having a slightly positive influence on leg length to height, while a slightly negative influence on arm length to height.

### Spearman's Non Parametric Correlation

# 1. Open Spearmans Rank Correlation.sav.

- 2. Analyze > Descriptive Statistics > Explore.
  - a. Run normality test on the variables Crude Rate per 100000 and Average PM10 Level.
    i. Are these data normally distributed?
- 3. Graphs > Legacy Dialog > Scatter/Dot
  - a. Choose Simple **Scatter**.
  - b. Click **Define**.
  - c. Move **Crude Rate per 100000** to the *Y-Axis* list and **Average PM10 Level** to the *X-Axis* list.
  - d. Click Ok.
    - i. Do these variables appear to be linearly correlated? Are they correlated at all?
    - ii. There appears to be a correlation but it is not linear. We can address this with a log transformation.
- 4. Transform> Compute Variable
  - a. Type in **LNCrude** in the *Target Variable* field.
  - b. Under *Function Group* click on **Arithmetic**.
  - c. Under the Functions and Special Variable list double click on Ln.
  - d. Under the *Type and Label* list double click on **Crude Rate per 100000**.
  - e. Click Ok.
    - i. This creates a new variable called LNCrude that has the logged values of the crude asthma rate per 100000.
- 5. Graphs > Legacy Dialog > Scatter/Dot
  - a. Choose Simple **Scatter**.
  - b. Click **Define**.
  - c. Move LNCrude to the Y-Axis list and Average PM10 Level to the X-Axis list.
  - d. Click Ok.
    - i. Do these variables appear to be linearly correlated?
- 6. Analyze > Correlate > Bivariate.
  - a. Move LNCrude and Average PM10 Level to the Variables list.
  - b. Uncheck the Pearson box and check the **Spearman** box.
  - c. Click Ok.
    - i. Are these variables correlated?
    - ii. Is the correlation significant? What are the probabilities?
    - iii. What are the signs of the correlation coefficients?

### Spearman's Partial Correlation

We are interested in whether the number of young and old residents is influencing our correlation results. Therefore we need to perform a Spearman's Partial Correlation... unfortunately SPSS makes this a little challenging. We have to use a *Syntax script*.

- 1. From the Data Editor window, File > New > Syntax.
  - a. Enter the commands below into the Syntax window exactly as they appear:

NONPAR CORR LNCrude AvgPM10 Children Elderly /PRINT=NOSIG /MISSING = LISTWISE /MATRIX OUT(\*). RECODE rowtype\_('RHO'='CORR'). PARTIAL CORR LNCrude AvgPM10 BY Children Elderly /SIGNIFICANCE=ONETAIL /STATISTICS=CORR /MISSING = LISTWISE /MATRIX IN(\*).

Note: The above syntax performs a Spearman's correlation and writes the correlation matrix output to a data file, recodes the RHO variable to be CORR (SPSS will only run partial correlation on a variable called CORR), then runs a Pearson's partial correlation on the Spearman results. The (\*) command makes the output matrix the active worksheet. b. In the Syntax Editor window, Run > All.

i. What influence are the Children and Elderly variables having on the correlation between logged asthma rates and average PM10?

# Cramer's Correlation

Cramer's correlation is used to determine if dichotomous variables (1,0) are correlated.

- 1. Open Cramers Phi.sav.
- 2. Analyze > Descriptive Statistics > Crosstabs.
  - a. Move **RoadPath** to the *Row(s)* list and **Crafts** to the *Column(s)* list.
  - b. Click on Statistics.
    - i. Check the Phi and Cramer's V box.
    - ii. Click **Continue**.
  - c. Click Ok.
    - i. What is the Cramer's correlation coefficient?
    - ii. Is it significant?
- 3. Analyze > Descriptive Statistics > Crosstabs.
  - a. Move LakeMnts to the Row(s) list and Employment to the Column(s) list.
  - b. Click on Statistics.
    - i. Check the Phi and Cramer's V box.
    - ii. Click Continue.
  - c. Click Ok.
    - i. What is the Cramer's correlation coefficient?
    - ii. Is it significant?
    - iii. What does this mean?